## QuarkCopyDesk 9.1 Przewodnik po poleceniach klawiaturowych: Mac OS

| Opcje menu (Mac OS®)                    | 2 |
|-----------------------------------------|---|
| Polecenia w oknach dialogowych (Mac OS) | 6 |
| Polecenia palety (Mac OS)               | 7 |
| Polecenia dla elementów (Mac OS)1       | 0 |
| Polecenia dla obrazów (Mac OS)          | 6 |

# Opcje menu (Mac OS®)

| Menu QuarkCopyDesk                              |                                   |
|-------------------------------------------------|-----------------------------------|
| Uzyskaj informacje o środowisku                 | Option+O programie QuarkCopyDesk® |
| Preferencje                                     | 策+Option+Shift+Y                  |
| Skończ                                          | ж+Q                               |
|                                                 |                                   |
| Menu Plik                                       |                                   |
| Nowy artykuł                                    | ୫+N                               |
| Otwórz                                          | ж+О                               |
| Zamknij                                         | ₩+W                               |
| Zapisz                                          | ₩+S                               |
| Zapisz jako                                     | 策+Shift+S                         |
| Przywróć ostatnią automatycznie zapisaną wersję | Option+Przywróć zapisaną wersję   |
| Importuj                                        | ж+Е                               |
| Zapisz tekst                                    | 策+Option+E                        |
| Dołącz                                          | 策+Option+A                        |
| Drukuj                                          | ж+Р                               |
| Wyświetl okno dialogowe Zadania profilu wydruku | 육+Option+P                        |
| Wyświetl okno dialogowe Ustawienia artykułu     | 策+Option+Shift+P                  |

| Menu Edycja                               |                                           |
|-------------------------------------------|-------------------------------------------|
| Cofnij                                    | ୫+Z                                       |
| Wykonaj ponownie                          | ೫+Υ, ೫+Ζ lub ೫+Shift+Ζ (możliwość wyboru) |
| Wytnij                                    | ж+Х                                       |
| Kopiuj                                    | ж+С                                       |
| Wklej                                     | 策+V                                       |
| Zaznacz wszystko                          | ж+А                                       |
| Znajdź/Zamień                             | ж+F                                       |
| Zamknij Znajdź/Zamień                     | #+Option+F                                |
| Panel Akapit (okno dialogowe Preferencje) | 策+Option+Y                                |
| Okno dialogowe Arkusze stylów             | Shift+F11                                 |
| Okno dialogowe Kolory                     | Shift+F12                                 |
| Okno dialogowe D&J                        | #+Option+J                                |
|                                           |                                           |

| Podmenu Notki                      |                  |
|------------------------------------|------------------|
| Zamknij wszystkie notki            | 晞+Option+Shift+W |
| Utwórz notkę z zaznaczonego tekstu | F10              |
| Usuń notkę                         | 육+Shift+X        |

| Podmenu Notki                |                  |
|------------------------------|------------------|
| Przejdź do następnej notki   | 策+Option+G       |
| Przejdź do poprzedniej notki | 쁐+Shift+Y        |
| Wstaw notkę                  | 策+Option+N       |
| Otwórz wszystkie notki       | 策+Option+A       |
| Otwórz/zamknij notkę         | 육+Shift+A        |
| Otwórz opcje notek           | ₩+Option+Shift+A |

#### Menu Styl dla tekstu

| Rozmiar > Inny                                        | ୫+Shift+\           |
|-------------------------------------------------------|---------------------|
| Style fontu                                           |                     |
| Zwykły                                                | 육+Shift+P           |
| Pogrubienie                                           | 육+Shift+B           |
| Kursywa                                               | 육+Shift+I           |
| Podkreślenie                                          | 육+Shift+U           |
| Podkreślenie wyrazu                                   | 晞+Shift+W           |
| Przekreślenie                                         | 跆+Shift+/           |
| Podwójne przekreślenie                                | 第+Option+Shift+/    |
| Kontur                                                | 策+Shift+O           |
| Cień                                                  | 육+Shift+Y           |
| Wszystkie kapitaliki                                  | 晞+Shift+K           |
| Kapitaliki                                            | 策+Shift+H           |
| Indeks górny                                          | 晞+Shift+=           |
| Indeks dolny                                          | 晞+Shift+- (myślnik) |
| Najwyższy                                             | 육+Shift+V           |
| Ligatura (niedostępne w wersji Plus i                 | 육+Shift+G           |
| wschodnioazjatyckiej)                                 |                     |
| Okno dialogowe Atrybuty znaków                        | ೫+Shift+D           |
| Zmień kierunek łańcucha (tylko wersja Plus i          | 器+Option+Shift+T    |
| wschodnioazjatycka)                                   |                     |
| Rubi (tylko wersja Plus i wschodnioazjatycka)         | 육+Option+R          |
| Grupuj znaki (tylko wersja Plus i wschodnioazjatycka) | 晞+Shift+G           |
| Wyrównanie                                            |                     |
| Do lewej                                              | 육+Shift+L           |
| Wyśrodkowane                                          | 육+Shift+C           |
| Do prawej                                             | ೫+Shift+R           |
| Wyjustowane                                           | 육+Shift+J           |
| Wymuszone                                             | 第+Option+Shift+J    |
| Interlinia                                            | 육+Shift+E           |

| Menu Styl dla tekstu                |                                 |
|-------------------------------------|---------------------------------|
| Formaty                             | 策+Shift+F                       |
| Tabulatory                          | 策+Shift+T                       |
| Linie                               | 策+Shift+N                       |
| Przełącz preferencję Podgląd fontów | Shift+wyświetlenie podmenu Font |

#### Menu Styl dla obrazów

| Raster                                  | 策+Shift+H        |
|-----------------------------------------|------------------|
| Wyśrodkuj obraz                         | 策+Shift+M        |
| Skaluj obraz, aby wypełnić ramkę        | 発+Option+Shift+M |
| Skaluj obraz do ramki (proporcjonalnie) | 爰+Option+Shift+F |

| Menu Komponent                                |                             |
|-----------------------------------------------|-----------------------------|
| Rozwiń lub zwiń komponent                     | ₩++ [klawiatura numeryczna] |
| Wyświetl okno dialogowe Nowy komponent        | 第+Option+C                  |
| Następny komponent (tylko widok rzeczywisty)  | 策+Option+Page Down          |
| Poprzedni komponent (tylko widok rzeczywisty) | ₩+Option+Page Up            |
| Edytuj                                        |                             |
| Kształt                                       | Option+F4                   |
| Ścieżka wycinania                             | Option+Shift+F4             |
| Typ punktu/segmentu                           |                             |
| Punkt narożny                                 | Option+F1                   |
| Punkt gładki                                  | Option+F2                   |
| Punkt symetryczny                             | Option+F3                   |
| Segment prosty                                | Option+Shift+F1             |
| Segment zakrzywiony                           | Option+Shift+F2             |
|                                               |                             |

| Menu Widok                                          |                            |
|-----------------------------------------------------|----------------------------|
| Dopasuj dowolny widok do okna w widoku rzeczywistym | <b>第+0</b>                 |
| Dowolny widok do rozmiaru rzeczywistego w widoku    | <b>光</b> +1                |
| rzeczywistym                                        |                            |
| Powiększ do 200% w widoku rzeczywistym              | <b>光+6</b>                 |
| Przełącz do widoku szpalty                          | <b>光+7</b>                 |
| Przełącz do widoku pełnego ekranu                   | ¥+8                        |
| Przejdź do określonej strony                        | ۲+۶                        |
| Dopasuj największą rozkładówkę do okna              | Option+Dopasuj do okna lub |
| Wyświetl/ukryj prowadnice                           | F7                         |
| Wyświetl/ukryj siatki strony                        | Option+F7                  |
| Wyświetl/ukryj siatki pola tekstowego               | 策+Option+F7                |

| Menu Widok                                                   |                                                  |
|--------------------------------------------------------------|--------------------------------------------------|
| Wyświetl/ukryj niewidoczne                                   | x+I                                              |
|                                                              |                                                  |
| Menu Narzędzia                                               |                                                  |
| Sprawdź pisownię > Wyraz/Zaznaczenie                         | ೫+L                                              |
| Sprawdź pisownię > Komponent                                 | ₩+Option+L                                       |
| Sprawdź pisownię > Artykuł                                   | ₩+Option+Shift+L                                 |
| Dodaj (podczas sesji sprawdzania pisowni)                    | ж+А                                              |
| Dodaj wszystkie podejrzane wyrazy do słownika                | Option+Shift+kliknięcie przycisku Dodaj wszystko |
| dodatkowego (podczas sesji sprawdzania pisowni)              |                                                  |
| Przycisk <b>Wyszukaj</b> (podczas sesji sprawdzania pisowni) | ₩+L                                              |
| Przycisk <b>Pomiń</b> (podczas sesji sprawdzania pisowni)    | ж+S                                              |
| Przycisk Zamień wszystko (podczas sesji sprawdzania          | ж+R                                              |
| pisowni)                                                     |                                                  |
| Przycisk Zamień (podczas sesji sprawdzania pisowni)          | 육+Shift+R                                        |
| Przycisk Gotowe (podczas sesji sprawdzania pisowni)          | ж+D                                              |
| Zalecane dzielenie wyrazów                                   | ₩+Option+Shift+H                                 |
| Okno dialogowe Użycie                                        |                                                  |
| Panel Fonty                                                  | ೫+F6 lub F13                                     |
| Panel Obrazy                                                 | 육+Option+F6 lub Option+F13                       |
| Sprawdzanie wierszy→Następny wiersz                          | <b>ж</b> +;                                      |
| Menu Okno                                                    |                                                  |
| Wyświetl/ukryj paletę Miary                                  | F9                                               |
| Wyświetl/ukryj paletę Arkusze stylów                         | F11                                              |
| Wyświetl/ukryj paletę Kolory                                 | F12                                              |
| Wyświetl/ukryj paletę Listy                                  | Option+F11                                       |

# Polecenia w oknach dialogowych (Mac OS)

| Karty w oknach dialogowych                           |                    |
|------------------------------------------------------|--------------------|
| Wyświetl następną kartę                              | ୱ+Option+Tab       |
| Wyświetl poprzednią kartę                            | ₩+Option+Shift+Tab |
|                                                      |                    |
| Pola                                                 |                    |
| Wybierz następne pole                                | Tab                |
| Wybierz poprzednie pole                              | Shift+Tab          |
| Wybierz pole z symbolem wstawiania tekstu            | Kliknij dwukrotnie |
| Wytnij                                               | ж+Х                |
| Kopiuj                                               | ж+С                |
| Wklej                                                | ¥+V                |
| Przywróć oryginalne wartości pól                     | ж+Z                |
| Wykonaj operację matematyczną przy użyciu operatorów | + (dodawanie)      |
|                                                      | – (odejmowanie)    |
|                                                      | * (mnożenie)       |
|                                                      | / (dzielenie)      |

| Przyciski                                              |                      |
|--------------------------------------------------------|----------------------|
| OK (lub przycisk z wyróżnieniem)                       | Return lub Enter     |
| Anuluj                                                 | 策+. (kropka) lub Esc |
| Tak                                                    | <b>第</b> +人          |
| Nie                                                    | 策+N                  |
| Zastosuj                                               | ж+А                  |
| Ciągłe stosowanie                                      | 策+Option+A           |
| Przycisk Ustaw w sekcji Tabulatory (w oknie dialogowym | ୫+S                  |
| Atrybuty akapitu)                                      |                      |

| Listy (w oknach dialogowych)             |                  |
|------------------------------------------|------------------|
| Zaznacz sąsiadujące pozycje na liście    | Shift+kliknięcie |
| Zaznacz niesąsiadujące pozycje na liście | #+kliknięcie     |

# Polecenia palety (Mac OS)

| Paleta Miarv                                                                                                    |                                                                                                 |
|----------------------------------------------------------------------------------------------------|-------------------------------------------------------------------------------------------------|
| J J                                                                                                    |                                                                                                 |
| Wyświetl/ukryj paletę                                                                                                    | Option+F11                                                                                      |
| Wybierz pole Font karty Klasyczny lub karty Atrybuty                                                                                                    | 器+Option+Shift+M                                                                                |
| znaków                                                                                                    |                                                                                                 |
| Przełącz preferencję Podgląd fontów                                                                                                    | Shift+wyświetl menu rozwijane Font                                                              |
| Wybierz pole Font                                                                                                    | 器+Option+Shift+M                                                                                |
| Wybierz następne pole                                                                                                    | Tab                                                                                             |
| Wybierz poprzednie pole                                                                                                    | Shift+Tab                                                                                       |
| Wyjdź/Zastosuj                                                                                                    | Return lub Enter                                                                                |
| Wyjdź/Anuluj                                                                                                    | 육+. (kropka)                                                                                    |
|                                                                                                    |                                                                                                 |
| Paleta Arkusze stylów                                                                                                    |                                                                                                 |
| Wyświetl/ukryj paletę                                                                                                    | Option+F11                                                                                      |
| Wyświetl menu kontekstowe Edytuj arkusz stylów                                                                                                    | Control+kliknięcie arkusza stylów                                                               |
| Wyświetl okno dialogowe Edytuj arkusz stylów                                                                                                    | ₩+kliknięcie arkusza stylów                                                                     |
| Zastosuj Brak stylu, a następnie arkusz stylów                                                                                                    | Option+kliknięcie arkusza stylów                                                                |
| (zastosuj tylko do atrybutów akapitu)                                                                                                    | Option+Shift+kliknięcie arkusza stylów akapitu                                                  |
|                                                                                                    |                                                                                                 |
| Paleta Kolory                                                                                                    |                                                                                                 |
| Wyświetl/ukryj paletę                                                                                                    | Option+F11                                                                                      |
| Otwórz okno dialogowe Kolory                                                                                                    | ℜ+kliknięcie nazwy koloru                                                                       |
|                                                                                                    |                                                                                                 |
| Wyświetl menu kontekstowe Edytuj kolory                                                                                                    | Control+kliknięcie nazwy koloru                                                                 |
| Wyświetl menu kontekstowe Edytuj kolory                                                                                                    | Control+kliknięcie nazwy koloru                                                                 |
| Wyświetl menu kontekstowe Edytuj kolory Paleta Listy Wyświetl/ukryj palete                                                                                                    | Control+kliknięcie nazwy koloru                                                                 |
| Wyświetl menu kontekstowe Edytuj kolory<br>Paleta Listy<br>Wyświetl/ukryj paletę                                                                                                    | Control+kliknięcie nazwy koloru<br>Option+F11                                                   |
| Wyświetl menu kontekstowe Edytuj kolory<br>Paleta Listy<br>Wyświetl/ukryj paletę<br>Paleta Znajdź/Zamień                                                                                                    | Control+kliknięcie nazwy koloru<br>Option+F11                                                   |
| Wyświetl menu kontekstowe Edytuj kolory<br>Paleta Listy<br>Wyświetl/ukryj paletę<br>Paleta Znajdź/Zamień<br>Wyświetl paletę                                                                                                    | Control+kliknięcie nazwy koloru<br>Option+F11<br>¥+F                                            |
| Wyświetl menu kontekstowe Edytuj kolory Paleta Listy Wyświetl/ukryj paletę Paleta Znajdź/Zamień Wyświetl paletę Zamknij paletę                                                                                                    | Control+kliknięcie nazwy koloru<br>Option+F11<br>%+F<br>%+Option+F                              |
| Wyświetl menu kontekstowe Edytuj kolory<br>Paleta Listy<br>Wyświetl/ukryj paletę<br>Paleta Znajdź/Zamień<br>Wyświetl paletę<br>Zamknij paletę<br>Zmień przycisk Znajdź następny w przycisk Znajdź                                                               | Control+kliknięcie nazwy koloru<br>Option+F11<br>¥+F<br>¥+Option+F<br>Option+Znajdź następny    |
| Wyświetl menu kontekstowe Edytuj kolory<br>Paleta Listy<br>Wyświetl/ukryj paletę<br>Paleta Znajdź/Zamień<br>Wyświetl paletę<br>Zamknij paletę<br>Zmień przycisk Znajdź następny w przycisk Znajdź<br>pierwszy                                                   | Control+kliknięcie nazwy koloru<br>Option+F11<br>¥+F<br>\$\$+Option+F<br>Option+Znajdź następny |
| Wyświetl menu kontekstowe Edytuj kolory<br>Paleta Listy<br>Wyświetl/ukryj paletę<br>Paleta Znajdź/Zamień<br>Wyświetl paletę<br>Zamknij paletę<br>Zmień przycisk Znajdź następny w przycisk Znajdź<br>pierwszy                                                   | Control+kliknięcie nazwy koloru<br>Option+F11<br>¥+F<br>\$\$+Option+F<br>Option+Znajdź następny |
| Wyświetl menu kontekstowe Edytuj kolory<br>Paleta Listy<br>Wyświetl/ukryj paletę<br>Paleta Znajdź/Zamień<br>Wyświetl paletę<br>Zamknij paletę<br>Zmień przycisk Znajdź następny w przycisk Znajdź<br>pierwszy<br>Rozmieszczanie okien sąsiadująco i w           | Control+kliknięcie nazwy koloru<br>Option+F11<br>¥+F<br>¥+Option+F<br>Option+Znajdź następny    |
| Wyświetl menu kontekstowe Edytuj kolory<br>Paleta Listy<br>Wyświetl/ukryj paletę<br>Paleta Znajdź/Zamień<br>Wyświetl paletę<br>Zamknij paletę<br>Zmień przycisk Znajdź następny w przycisk Znajdź<br>pierwszy<br>Rozmieszczanie okien sąsiadująco i w<br>stosie | Control+kliknięcie nazwy koloru<br>Option+F11<br>¥+F<br>\$*+Option+F<br>Option+Znajdź następny  |
| Wyświetl menu kontekstowe Edytuj kolory Paleta Listy Wyświetl/ukryj paletę Paleta Znajdź/Zamień Wyświetl paletę Zamknij paletę Zamknij paletę Zmień przycisk Znajdź następny w przycisk Znajdź pierwszy Rozmieszczanie okien sąsiadująco i w stosie Menu Okno   | Control+kliknięcie nazwy koloru<br>Option+F11<br>¥+F<br>¥+Option+F<br>Option+Znajdź następny    |

Sąsiadująco lub Stos z dopasowaniem do okna

#+Sąsiadująco/Stos

| Rozmieszczanie okien sąsiadująco i w stosie                        |                                                        |
|--------------------------------------------------------------------|--------------------------------------------------------|
| Sąsiadująco lub Stos jako miniatury                                | Option+Sąsiadująco/Stos                                |
| Skrót do menu Okno                                                 | Shift-kliknięcie paska tytułu                          |
| Sąsiadująco lub Stos w rzeczywistym rozmiarze poprzez pasek tytułu | Control+Shift+kliknięcie paska tytułu+Sąsiadująco/Stos |
| Sąsiadująco lub Stos z dopasowaniem do okna poprzez pasek tytułu   | ₭+Shift+kliknięcie paska tytułu+Sąsiadująco/Stos       |
| Sąsiadująco lub Stos jako miniatury poprzez pasek tytułu           | Option+Shift+kliknięcie paska tytułu+Sąsiadująco/Stos  |
| Wyświetlanie stron                                                 |                                                        |
| Okno dialogowe Przejdź do strony                                   | £+J                                                    |
| Zmiana widoków                                                     |                                                        |
| Dostęp do pola wielkości procentowej widoku                        | Control+V                                              |
| Dowolny widok do widoku Rozmiar rzeczywisty                        | <b>光+1</b>                                             |
| Dowolny widok do widoku Dopasuj do okna                            | 策+0 (zero)                                             |
| Dowolny widok do 200%                                              | 発+Option+kliknięcie                                    |
| Przełączanie między powiększeniem 100% i 200%                      | 発+Option+kliknięcie                                    |
| Dopasuj największą rozkładówkę do okna                             | Option+Dopasuj do okna lub                             |
| Powiększ                                                           | Control+Shift+kliknięcie/przeciągnięcie                |
| Pomniejsz                                                          | Control+Option+kliknięcie/przeciągnięcie               |
| Przełącz do widoku pełnego ekranu                                  | 策+8                                                    |
| Przełącz do widoku szpalty                                         | <b>光+7</b>                                             |
| Przełącz między powiększeniem 100 i 200% w widoku                  | 策+Option+kliknięcie                                    |
| rzeczywistym                                                       |                                                        |
| Powiększ w widoku rzeczywistym                                     | Control+Shift+kliknięcie i przeciągnięcie              |
| Pomniejsz w widoku rzeczywistym                                    | Control+Option+kliknięcie                              |
| Pomniejsz w widoku rzeczywistym                                    | Control+Option+kliknięcie                              |
| Powiększ do 200% w widoku rzeczywistym                             | ₩+6                                                    |
| Odświeżanie ekranu                                                 |                                                        |

Wymuś odświeżanie

₩+Option+. (kropka)

| Zamykanie dokumentów   |            |
|------------------------|------------|
| Zamknij wszystkie okna | 第+Option+W |
| Zamknij dokument       | א+₩        |

| Przewijanie                                        |                                       |
|----------------------------------------------------|---------------------------------------|
| W widoku rzeczywistym                              | Option+przeciąganie                   |
| Włącz Przewijanie z podglądem (Ustawienia wejścia  | Option+przeciąganie paska przewijania |
| wyłączone)                                         |                                       |
| Wyłącz Przewijanie z podglądem (Ustawienia wejścia | Option+przeciąganie paska przewijania |
| włączone)                                          |                                       |
| Do początku tekstu                                 | Control+A                             |
| Do końca tekstu                                    | Control+D                             |
| O jeden ekran w górę                               | Page up                               |
| O jeden ekran w dół                                | Page down                             |
| Do pierwszej strony                                | Shift+Home                            |
| Do ostatniej strony                                | Shift+End                             |
| Do poprzedniej strony                              | Shift+Page Up                         |
| Do następnej strony                                | Shift+Page Down                       |
| Klawiatura rozszerzona                             |                                       |
| Przejdź na początek (klawiatura rozszerzona)       | Home                                  |
| Przejdź na koniec (klawiatura rozszerzona)         | End                                   |
| O jeden ekran w górę                               | Page up                               |
| O jeden ekran w dół                                | Page down                             |
| Do pierwszej strony                                | Shift+Home                            |
| Do ostatniej strony                                | Shift+End                             |
| Do poprzedniej strony                              | Shift+Page Up                         |
| Do następnej strony                                | Shift+Page Down                       |
| Przejdź do następnej rozkładówki (klawiatura       | Option+Page Down                      |
| rozszerzona)                                       |                                       |
| Przejdź do poprzedniej rozkładówki (klawiatura     | Option+Page Up                        |
| rozszerzona)                                       |                                       |

# Polecenia dla elementów (Mac OS)

| Zaznaczanie/anulowanie zaznaczenia<br>elementów          |                                                |
|----------------------------------------------------------|------------------------------------------------|
| Zaznacz element z tyłu lub pod spodem                    | #+Option+Shift+kliknięcie w miejscu nakładania |
|                                                          | elementów                                      |
|                                                          |                                                |
| Modyfikowanie ścieżki wycinania lub                      |                                                |
| otaczania                                                |                                                |
| Dodaj punkt Béziera                                      | Option+kliknięcie segmentu                     |
| Ogranicz wybrany uchwyt krzywej do przesunięcia o 45°    | Shift+przeciągnięcie uchwytu krzywej           |
| Ogranicz wybrany punkt do przesunięcia o 45°             | Shift+przeciągnięcie punktu                    |
| Konwertuj do punktu narożnego                            | Option+F1                                      |
| Konwertuj do segmentu zakrzywionego                      | Option+Shift+F2                                |
| Konwertuj do punktu gładkiego                            | Option+F2                                      |
| Konwertuj do segmentu prostego                           | Option+Shift+F1                                |
| Konwertuj do punktu symetrycznego                        | Option+F3                                      |
| Punkt narożny do gładkiego (zależnie od ustawień         | Control+przeciągnięcie uchwytu krzywej         |
| klawisza Control w aplikacji)                            |                                                |
| Usuń punkt Béziera                                       | Option+kliknięcie punktu                       |
| Edytuj ścieżkę wycinania                                 | Option+Shift+F4                                |
| Edytuj ścieżkę otaczania (zależnie od ustawień klawisza  | Option+F4                                      |
| Control w aplikacji)                                     |                                                |
| Ukryj uchwyty krzywej                                    | Control+kliknięcie punktu                      |
| Pokaż uchwyty krzywej                                    | Control+przeciągnięcie punktu lub              |
|                                                          | Control+Shift+przeciągnięcie punktu            |
| Wybierz wszystkie punkty kotwicy w kształcie Béziera     | 육+Shift+A                                      |
| Wybierz wiele punktów                                    | Shift+kliknięcie                               |
| Punkt gładki do narożnego (zależnie od ustawień klawisza | Control+przeciągnięcie uchwytu krzywej         |
| Control w aplikacji)                                     |                                                |
|                                                          |                                                |

| Controlling indents |            |
|---------------------|------------|
| Zwiększ wcięcie     | <b>郑+/</b> |
| Zmniejsz wcięcie    | 第+Option+/ |
|                     |            |

| Dodawanie automatycznego             |            |
|--------------------------------------|------------|
| numerowania stron w ramce tekstowej  |            |
| Znak numeru strony poprzedniej ramki | <b>ដ+2</b> |
| Znak automatycznego numeru strony    | ж+3        |
| Znak numeru strony następnej ramki   | Ж+4        |

| Dodawanie automatycznego<br>numerowania stron w ramce tekstowej |                                         |
|-----------------------------------------------------------------|-----------------------------------------|
| Przepływ tekstu zgodnie z bieżącą wersją programu               | Option+Otwórz w oknie dialogowym Otwórz |
| QuarkXPress                                                     |                                         |
|                                                                 |                                         |
| Zmiana fontu                                                    |                                         |
| Pole Font na palecie Miary                                      | ୱ+Option+Shift+M                        |
| Poprzedni font                                                  | Option+Shift+F9                         |
| Następny font                                                   | Option+F9                               |
| Marowadzonia jadnogo znaku                                      |                                         |
|                                                                 |                                         |
| Symbol                                                          | #+Option+Q                              |
| Znak z fontu Zapf Dingbats                                      | #+Option+2                              |
| Modyfikowania rozmiaru czcionki                                 |                                         |
|                                                                 |                                         |
|                                                                 | 92+Shift+ (kronka)                      |
|                                                                 | 94-Ontion+Shift+ (kronka)               |
|                                                                 |                                         |
|                                                                 | \$\$+Shift+ (przecinek)                 |
|                                                                 | #+Ontion+Shift+ (przecinek)             |
| i punkt                                                         |                                         |
| Modyfikowanie poziomego/ pionowego<br>skalowania                |                                         |
| Zwiększenie                                                     |                                         |
| 5%                                                              | 策+]                                     |
| 1%                                                              | 策+Option+]                              |
| Zmniejszenie                                                    |                                         |
| 5%                                                              | ¥+[                                     |
| 1%                                                              | 策+Option+[                              |
|                                                                 |                                         |
| Modyfikowanie kerningu/światła                                  |                                         |
| Zwiększenie                                                     |                                         |
| 1/20 spacji Em                                                  | 策+Shift+]                               |
| 1/200 spacji Em                                                 | 策+Option+Shift+]                        |
| Zmniejszenie                                                    |                                         |
| 1/20 spacji Em                                                  | 爰+Shift+[                               |

1/200 spacji Em

11

#### Światło między spacjami wyrazów

| Zwiększenie     |                          |
|-----------------|--------------------------|
| 0,05 spacji Em  | 육+Control+Shift+]        |
| 0,005 spacji Em | #+Control+Option+Shift+] |
| Zmniejszenie    |                          |
| 0,05 spacji Em  | 육+Control+Shift+[        |
| 0,005 spacji Em | 発+Control+Option+Shift+[ |
|                 |                          |

| Modyfikowanie przesunięcia linii bazowej |                            |
|------------------------------------------|----------------------------|
| W górę o 1 punkt                         | ₩+Option+Shift+=           |
| W dół o 1 punkt                          | ₩+Option+Shift+- (myślnik) |

| Modyfikowanie interlinii |                             |
|--------------------------|-----------------------------|
| Zwiększenie              |                             |
| 1 punkt                  | 策+Shift+' (apostrof)        |
| 1/10 punktu              | 発+Option+Shift+' (apostrof) |
| Zmniejszenie             |                             |
| 1 punkt                  | 策+Shift+; (średnik)         |
| 1/10 punktu              | 晞+Option+Shift+; (średnik)  |

# Kopiowanie atrybutów akapituZastosowanie formatowania akapitu do akapitu zOption+Shift+kliknięcie akapitu z żądanym formatowaniemsymbolem wstawiania lub zaznaczonym tekstem

| Przeciąganie tekstu                                     |                              |
|---------------------------------------------------------|------------------------------|
| Przeciąganie tekstu (Ustawienia wejścia wyłączone)      | 策+Control+przeciąganie       |
| Przeciąganie+kopiowanie tekstu (Ustawienie Interaktywny | Shift+przeciągnięcie         |
| włączone)                                               |                              |
| Przeciąganie+kopiowanie tekstu (Ustawienia wejścia      | 策+Control+Shift+przeciąganie |
| wyłączone)                                              |                              |

| Klikanie przycisków w oknie sprawdzania pisowni |                                          |
|-------------------------------------------------|------------------------------------------|
| Wyszukaj                                        | 策+L                                      |
| Pomiń                                           | ୫+S                                      |
| Dodaj                                           | ж+А                                      |
| Dodaj wszystkie podejrzane wyrazy do słownika   | Option+Shift+kliknięcie przycisku Gotowe |
| dodatkowego                                     |                                          |

| Wyszukiwanie tekstu                           |                |
|-----------------------------------------------|----------------|
| Symbol wieloznaczny (tylko opcja Znajdź) (\?) | <b>光+/</b>     |
| Tabulator                                     | \t             |
| Nowy akapit (\p)                              | 육+Return       |
| Nowy wiersz (\n)                              | 策+Shift+Return |
| Nowa kolumna (\c)                             | 策+Enter        |
| Znak numeru strony poprzedniej ramki (\2)     | ¥+2            |
| Znak automatycznego numeru strony (\3)        | <b>光+3</b>     |
| Znak numeru strony następnej ramki (\4)       | <b>光+4</b>     |
| Spacja interpunkcyjna                         | 晞+. (kropka)   |
| Zmienna spacja (\f)                           | ₩+Shift+F      |
| Ukośnik wsteczny (\\)                         | <b>光+</b> \    |
| Wcięcie w tym miejscu                         | Vi             |
| Miękki znak nowego wiersza                    | /d             |
| Miękki łącznik                                | ١h             |

#### Znaki specjalne

| Wcięcie w tym miejscu               | ¥+\                |
|-------------------------------------|--------------------|
| Znacznik stylu warunkowego          | 爰+Option+Shift+\   |
| Miękki znak nowego wiersza          | 策+Return           |
| Nowy akapit                         | Return             |
| Nowy wiersz (miękki powrót karetki) | Shift+Return       |
| Nowa kolumna                        | Enter              |
| Nowa ramka                          | Shift+Enter        |
| Tabulator prawego wcięcia           | Option+Tab         |
| Symbol ®                            | Option+R           |
| Symbol copyright (©)                | Option+T           |
| Symbol ™                            | Option+2           |
| Punktor (•)                         | Option+8           |
| Znak logo Apple                     |                    |
| Symbol funta                        | Option+3           |
| Symbol euro                         | Option+Shift+2     |
| Symbol jena                         |                    |
| Symbol dzielenia                    | Option+/ (ukośnik) |

| Modyfikatory tekstu                  |           |
|--------------------------------------|-----------|
| Rozpocznij zdanie od małej litery    | Option+F8 |
| Rozpocznij zdanie od wielkiej litery | F8        |

#### Łączniki i kreski

| ÷                                    |                                          |
|--------------------------------------|------------------------------------------|
| Standardowy łącznik rozdzielający    | - (myślnik)                              |
| Standardowy łącznik nierozdzielający | <b>೫+=</b>                               |
| Miękki łącznik                       | ₩+- (myślnik)                            |
| Bez dzielenia wyrazów                | ₩+- (myślnik) bezpośrednio przed wyrazem |
| Nierozdzielająca pauza En            | Option+- (myślnik)                       |
| Rozdzielająca pauza Em               | Option+Shift+- (myślnik)                 |
| Nierozdzielająca pauza Em            | 策+Option+=                               |

| Spacje                                 |                       |
|----------------------------------------|-----------------------|
| Standardowa spacja rozdzielająca       | Spacja                |
| Standardowa spacja nierozdzielająca    | ж+5                   |
| Rozdzielająca spacja En                | Option+spacja         |
| Nierozdzielająca spacja En             | 第+Option+Space lub    |
| Zmienna spacja rozdzielająca           | Option+Shift+spacja   |
| Zmienna spacja nierozdzielająca        | ж+Option+Shift+spacja |
| Rozdzielająca spacja interpunkcyjna    | Shift+spacja          |
| Nierozdzielająca spacja interpunkcyjna | ₩+Shift+spacja        |

| Przenoszenie symbolu wstawiania tekstu |                |
|----------------------------------------|----------------|
| Poprzedni znak                         | Delete         |
| Następny znak                          | Shift+Delete   |
| Poprzedni wiersz                       | ↑              |
| Następny wiersz                        | $\downarrow$   |
| Poprzedni wyraz                        | 策+Delete       |
| Następny wyraz                         | 策+Shift+Delete |
| Poprzedni akapit                       | ዤ+↑            |
| Następny akapit                        | ж+↑            |
| Początek wiersza                       | ж+Option+←     |
| Koniec wiersza                         | ೫+Option+→     |
| Początek łańcucha tekstowego           | ዤ+Option+↑     |
| Koniec łańcucha tekstowego             | ୫+Option+↓     |

| Zaznaczanie znaków |              |
|--------------------|--------------|
| Poprzedni znak     | Delete       |
| Następny znak      | Shift+Delete |
| Poprzedni wiersz   | Shift+↑      |
| Następny wiersz    | Shift+↓      |
| Poprzedni wyraz    | 策+Delete     |

# Zaznaczanie znakówNastępny wyraz%+Shift+DeletePoprzedni akapit%+Shift+↑Następny akapit%+Shift+↓Początek wiersza%+Option+Shift+←Koniec wiersza%+Option+Shift+→Początek łańcucha tekstowego%+Option+Shift+↑Koniec łańcucha tekstowego%+Option+Shift+↓

| Klikanie myszą w celu zaznaczenia tekstu      |                                                       |
|-----------------------------------------------|-------------------------------------------------------|
| Umieść symbol wstawiania tekstu               | Jedno kliknięcie                                      |
| Zaznacz wyraz                                 | Dwukrotne kliknięcie wyrazu                           |
| Zaznacz wyraz wraz z kropką, przecinkiem itp. | Dwa kliknięcia między wyrazem i znakiem przestankowym |
| Zaznacz wiersz                                | Trzy kliknięcia                                       |
| Zaznacz akapit                                | Cztery kliknięcia                                     |
| Zaznacz łańcuch tekstowy                      | Pięć kliknięć                                         |
|                                               |                                                       |

| Usuwanie znaków                        |                          |
|----------------------------------------|--------------------------|
| Poprzedni znak                         | Delete                   |
| Następny znak                          | Shift+Delete             |
| Następny znak (klawiatura rozszerzona) | [Klawisz Forward delete] |
| Poprzedni wyraz                        | #+Delete                 |
| Następny wyraz                         | 육+Shift+Delete           |
| Zaznaczone znaki                       | Delete                   |

### Polecenia dla obrazów (Mac OS)

| Importowanie obrazów                                |                                    |
|-----------------------------------------------------|------------------------------------|
| Importuj plik EPS bez dodawania kolorów dodatkowych |                                    |
| Ponownie zaimportuj wszystkie obrazy w artykule     | ₩+Otwórz w oknie dialogowym Otwórz |
|                                                     |                                    |
| Skalowanie obrazów                                  |                                    |
| Zwiększ skalę o 5%                                  | 육+Option+Shift+. (kropka)          |
| Zmniejsz skalę o 5%                                 | 発+Option+Shift+, (przecinek)       |
| Skaluj obraz, aby wypełnić ramkę                    | 発+Option+Shift+M                   |
|                                                     |                                    |
| Wyrównywanie i dopasowywanie                        |                                    |
| ODI AZOW                                            | ₩⊥Chiff±M                          |
| Poposuj do ramki z zachowaniom proporcij            |                                    |
|                                                     |                                    |
| Obracanie obrazów                                   |                                    |
| Obróć o 1° w prawo                                  | ₩+Option+Shift+'                   |
| Obróć o 15° w prawo                                 | ዤ+'                                |
| Obróć o 90° w prawo                                 | 策+Shift+'                          |
| Obróć o 1° w lewo                                   | 策+Option+Shift+;                   |
| Obróć o 15° w lewo                                  | ች+;                                |
| Obróć o 90° w lewo                                  | 策+Shift+;                          |
|                                                     |                                    |
| Przesuwanie obrazów                                 |                                    |
| W lewo o 1 punkt                                    | ÷                                  |
| W lewo o 1/10 punktu                                | Option+←                           |
| W prawo o 1 punkt                                   | →                                  |
| W prawo o 1/10 punktu                               | Option+→                           |
| W górę o 1 punkt                                    | ↑<br>                              |
| W górę o 1/10 punktu                                | Option+↑                           |
| W dół o 1 punkt                                     | Ļ                                  |
| W dół o 1/10 punktu                                 | Option+↓                           |
|                                                     |                                    |
| Modyfikowanie obrazów                               |                                    |
| Okno dialogowe Specyfikacja rastrowania obrazu      | ₩+Shift+H                          |

| Modyfikowanie obrazów                                   |                                        |
|---------------------------------------------------------|----------------------------------------|
| Zmień przycisk Aktualizuj w przycisk Aktualizuj         | Option+kliknięcie przycisku Aktualizuj |
| (Narzędzia > Użycie > Obrazy)                           |                                        |
| Wyświetl panel Wycinanie (okno dialogowe Obraz)         | 策+Option+T                             |
| Wyświetl okno dialogowe Obraz przy użyciu myszy         | 육+dwukrotne kliknięcie elementu        |
| Wyświetl okno dialogowe Obraz                           | ж+М                                    |
| Wyświetl okno dialogowe Specyfikacja rastrowania obrazu | ₩+Shift+H                              |
| Wyświetl panel Otaczanie (okno dialogowe Obraz)         | ж+T                                    |

©2022 Quark, Inc. Wszelkie prawa zastrzeżone. Nieautoryzowane użycie i/lub reprodukcja stanowi naruszenie obowiązujących praw. Quark produktów i materiałów są przedmiotem prawa autorskiego i ochrony własności intelektualnej w Stanach Zjednoczonych i innych krajach. Quark, logo Quark i QuarkCopyDesk to znaki towarowe lub zarejestrowane znaki towarowe firmy Quark, Inc. i powiązanych firm, zarejestrowane w Stanach Zjednoczonych i /lub innych krajach. Mac OS to znak towarowy firmy Apple, Inc. zarejestrowany w Stanach Zjednoczonych i innych krajach. Wszystkie inne znaki stanowią własność odpowiednich właścicieli.